## **REGOLE PER L'ACCESSO AD INTERNET :**

- Impostare il **protocollo internet TCP/IP** della scheda di rete in modalità **DHCP** (ottieni automaticamente un indirizzo IP / DNS).
- Per poter accedere ad Internet è necessario inserire il proprio USERNAME e la propria PASSWORD <u>tramite il programma HyperCut</u> installato su ogni Desktop.

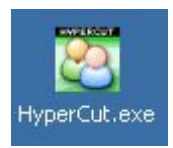

• Nel caso in cui il programma non sia presente sul Desktop è possibile scaricarlo all'indirizzo <u>http://www.isu.pv.it/hypercut</u> (non sono necessarie Username e Password per accedere a questo sito).

| 😇 HyperCu    | t X            |
|--------------|----------------|
| Нур          | ərcut 🔗        |
| Accesso alla | rete Internet  |
| Username:    | username       |
| Password:    | •••••          |
|              | Accedi Annulla |

• Terminata la sessione di lavoro, l'utente <u>deve necessariamente</u> scollegarsi utilizzando nuovamente il programma HyperCut e cliccando il pulsante **Logout** 

| HyperCu      | t 🛄           |
|--------------|---------------|
| Hyp          | ərcut 🤗       |
| AUT          | ENTICAZIONE   |
| Accesso alla | rete Internet |
| Username:    | username      |
|              |               |
| Password:    |               |

• Il mancato utilizzo della procedura di disconnessione <u>consente ad un altro utente</u> di utilizzare Internet <u>con le vostre credenziali</u> d'accesso, per cui è <u>importante scollegarsi</u> al termine della sessione di lavoro.

## Procedura di autenticazione per s.o. differente da Windows

Nel caso in cui il computer abbia un sistema operativo differente da Windows la procedura per l'autenticazione è la seguente:

- Impostare la scheda di rete in modalità **DHCP**, in modo che venga assegnato automaticamente indirizzo IP e DNS
- Aprire una sessione di terminale e da linea di comando eseguire:

telnet login.edisu.pv.it e premere "invio"

daisy:~\* telnet login.edisu.pv.it Connected to login.edisu.pv.it Escape character is ^^]'. LOGIN Authentication Rete ISU Username: Password: Utente Autenticato

A questo punto, apparirà una schermata di questo tipo:

Inserire lo username e premere "invio", quindi inserire la password quando richiesta e premere di nuovo "invio". Attenzione: la digitazione della password non fa visualizzare nessun carattere sullo schermo (è normale quindi che non appaiano asterischi sullo schermo mentre si digita).

Inoltre la password deve essere digitata senza errori (utilizzare il tasto di cancellazione per correggere un errore di battitura corrisponde all'invio di una password errata).

Se il processo va a buon fine, apparirà la scritta:

## "Utente Autenticato"

Si può a questo punto chiudere la sessione di terminale e cominciare ad utilizzare internet.

• Per effettuare il logout, la procedura è la stessa, l'unica differenza sta nel fatto che nella schermata iniziale apparirà la scritta "LOGOUT Authentication"

## Aprire una sessione "Terminale" da Mac OS X

Dal Finder selezionare Applicazioni  $\rightarrow$  Utility  $\rightarrow$  Terminale e seguire la procedura descritta alla pagina precedente.

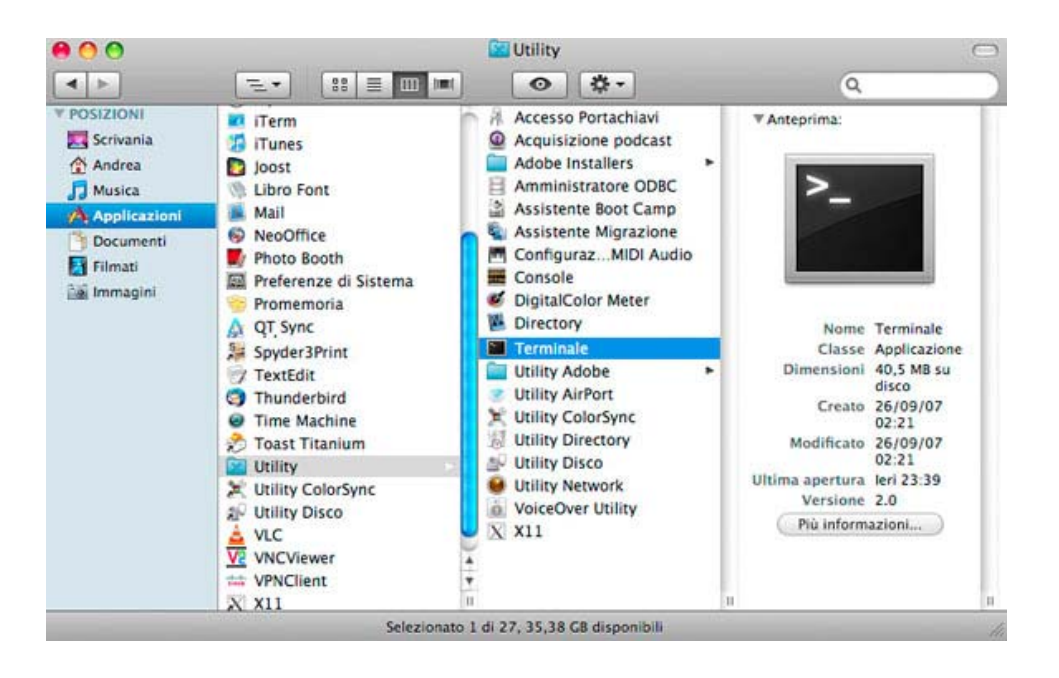